## Inleiding Wat is KeePass?

KeePass is een programma uit het Open Source (Open Bron) aanbod, en derhalve gratis beschikbaar. Het doel van dit programma is om via een hoofdwachtwoord alle wachtwoorden die je nodig hebt op te slaan en als zodanig te gebruiken. Het is ondoenlijk om alle verschillende wachtwoorden te onthouden. Een andere simpele methode is alles op te schrijven in een schrift, maar dat strookt in wezen niet met het digitale karakter en de mogelijkheden die een pc ons biedt. Veiligheidshalve wordt ons aangeraden om voor iedere applicatie (apps) een ander wachtwoord te nemen en om na verloop van tijd een wachtwoord te wijzigen.

Enfin, ook het gebruik van KeePass eist een disciplinair gedrag ten aanzien van het typen van de wachtwoorden. Wees hierin accuraat en neem de tijd om het GOED te doen.

De wachtwoorden die je gebruikt worden in KeePass niet alleen opgeslagen, maar worden desgewenst ook automatisch bij het openen van een site ingevuld. Je kunt groepen aanmaken voor je wachtwoorden: bijvoorbeeld 1. Voor je e-mail accounts. 2. Voor je on-line winkels. 3. Voor je abonnementen. 4. Voor je verzekeringen. 5. Voor je clubs. enzovoorts.

Voordelen: Beveiligde opslag voor wachtwoorden

Handleiding Keepass

Download Keepass via de volgende internetpagina

http://keepass.info/download.html

en kies dan voor **Professional Edition** *KeePass 2.35* 

Na het downloaden zie je links onder aan je bureaublad het Keepass.setup.exe bestand. Klik hier dan op. Klik in het volgende scherm op JA (Keepass mag wijzigingen in je systeem aanbrengen)

Als taal kies je voor Nederlands

Accepteer de licentie overeenkomst en klik 3x op volgende en dan op installeren en daarna op voltooien.

Open Keepass d.m.v. icoon op bureaublad

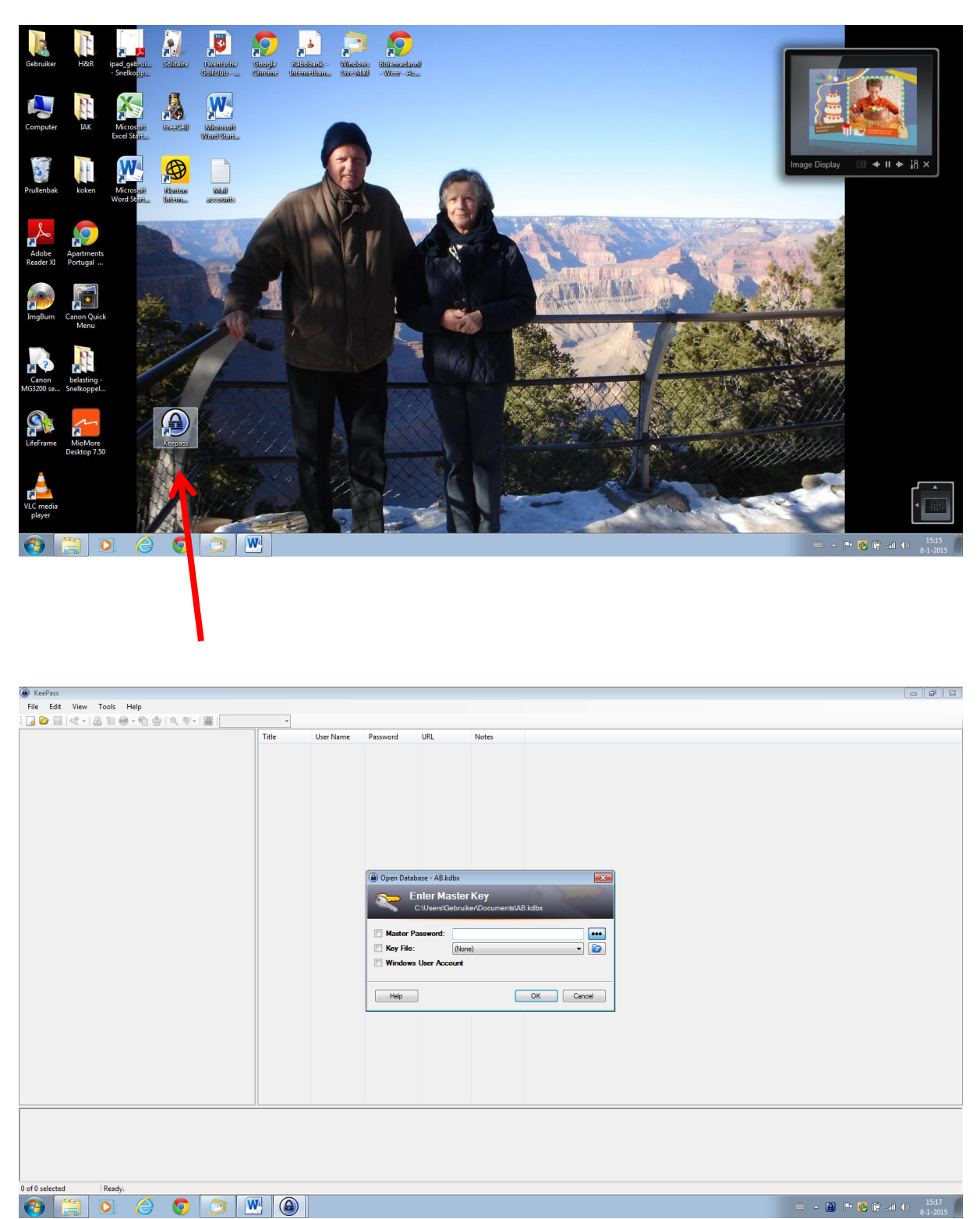

A → 15:17
 S-1-2015
 S
 S
 S
 S
 S
 S
 S
 S
 S
 S
 S
 S
 S
 S
 S
 S
 S
 S
 S
 S
 S
 S
 S
 S
 S
 S
 S
 S
 S
 S
 S
 S
 S
 S
 S
 S
 S
 S
 S
 S
 S
 S
 S
 S
 S
 S
 S
 S
 S
 S
 S
 S
 S
 S
 S
 S
 S
 S
 S
 S
 S
 S
 S
 S
 S
 S
 S
 S
 S
 S
 S
 S
 S
 S
 S
 S
 S
 S
 S
 S
 S
 S
 S
 S
 S
 S
 S
 S
 S
 S
 S
 S
 S
 S
 S
 S
 S
 S
 S
 S
 S
 S
 S
 S
 S
 S
 S
 S
 S
 S
 S
 S
 S
 S
 S
 S
 S
 S
 S
 S
 S
 S
 S
 S
 S
 S
 S
 S
 S
 S
 S
 S
 S
 S
 S
 S
 S
 S
 S
 S
 S
 S
 S
 S
 S
 S
 S
 S
 S
 S
 S
 S
 S
 S
 S
 S
 S
 S
 S
 S
 S
 S
 S
 S
 S
 S
 S
 S
 S
 S
 S
 S
 S
 S
 S
 S
 S
 S
 S
 S
 S
 S
 S
 S
 S
 S
 S
 S
 S
 S
 S
 S
 S
 S
 S
 S
 S
 S
 S
 S
 S
 S
 S
 S
 S
 S
 S
 S
 S
 S
 S
 S
 S
 S
 S
 S
 S
 S
 S
 S
 S
 S
 S
 S
 S
 S
 S
 S
 S
 S
 S
 S
 S
 S
 S
 S
 S
 S
 S
 S
 S
 S
 S
 S
 S
 S
 S
 S
 S
 S
 S
 S
 S
 S
 S
 S
 S
 S
 S
 S
 S
 S
 S
 S
 S
 S
 S
 S
 S
 S
 S
 S
 S
 S
 S
 S
 S
 S
 S
 S
 S
 S
 S
 S
 S
 S
 S
 S
 S
 S
 S
 S
 S
 S
 S
 S
 S
 S
 S
 S
 S
 S
 S
 S
 S
 S
 S
 S
 S
 S
 S
 S
 S
 S
 S
 S
 S
 S
 S
 S
 S
 S
 S
 S
 S
 S
 S
 S
 S
 S
 S
 S
 S
 S
 S

Vul hier je master wachtwoord in

Dan kom je op de volgende pagina

| AB.kdbx - KeePass                                                                                                    | ) A& kdbx - KeePass             |                                      |                    |                                     |       |  |  |  |             |                                        |
|----------------------------------------------------------------------------------------------------|---------------------------------|--------------------------------------|--------------------|-------------------------------------|-------|--|--|--|-------------|----------------------------------------|
| File Edit View Tools Help                                                                                                    |                                 |                                      |                    |                                     |       |  |  |  |             |                                        |
| □ 🔓 🖬 🗠 - 1 💩 🕾 🐵 - 4 🐘 4 (2, 2, 2, -1) 🚨   Search                                                                                                   |                                 |                                      |                    |                                     |       |  |  |  |             |                                        |
| Korstal     Windows     Windows     Windows     Windows     Wetwork     Metwork     Metwork     Menembaning     Vervore     Reycle Bin     lotergion | Title<br>Sample En<br>Sample En | User Name<br>User Name<br>Michael321 | Password<br>****** | URL<br>http://keepa<br>http://keepa | Notes |  |  |  |             |                                        |
|                                                                                                    |                                 |                                      |                    |                                     |       |  |  |  |             |                                        |
|                                                                                                    |                                 |                                      |                    |                                     |       |  |  |  |             |                                        |
| of 2 selected Ready.                                                                                                    |                                 |                                      |                    |                                     |       |  |  |  |             |                                        |
|                                                                                                    |                                 |                                      |                    |                                     |       |  |  |  |             |                                        |
|                                                                                                    |                                 |                                      |                    |                                     |       |  |  |  | 🖮 🔺 🏲 🙋 🖬 📶 | ************************************** |

## Kies hier de groep cq entry

## Bijv. voor e=mail

| ) A&kdw- KeePss                                                                                                    |                           |                                     |          |                                     |       |  |  |  |  |             |                        |
|----------------------------------------------------------------------------------------------------|---------------------------|-------------------------------------|----------|-------------------------------------|-------|--|--|--|--|-------------|------------------------|
| File Edit View Tools Help                                                                                                    |                           |                                     |          |                                     |       |  |  |  |  |             |                        |
| : 🔒 🍃 🖓 🖓 👘 👘 👘 👘 🖓 🤻 i 📓 Search 🔹                                                                                                    |                           |                                     |          |                                     |       |  |  |  |  |             |                        |
| Access     Constant     Constant     Co | Title<br>2/990<br>webmail | User Name<br>abrandts<br>abrandts©h | Password | URL<br>https://mijn<br>https://mail | Notes |  |  |  |  |             |                        |
| 0 of 2 selected Ready.                                                                                                    |                           |                                     |          |                                     |       |  |  |  |  |             |                        |
| 🚱 📜 🔍 🏉 🗔 🕅                                                                                                    |                           |                                     |          |                                     |       |  |  |  |  | 🍝 🔺 🏲 🙋 🖗 a | l ♦» 15:18<br>8-1-2015 |

Dubbelklik op de betreffende entry, in dit geval ziggo webmail en de gegevens zijn (m.u.v.. wachtwoord) zichtbaar

| 🔒 Edit Entry  |                                               | <b>×</b>       |
|---------------|-----------------------------------------------|----------------|
|               | lit Entry<br>ou're editing an existing entry. | U.             |
| Entry Advance | ced Properties Auto-Type History              |                |
| Title:        | webmail                                       | Icon: 🕥        |
| User name:    | abrandts@home.nl                              |                |
| Password:     | •••••                                         | •••            |
| Repeat:       | •••••                                         | 4              |
| Quality:      | 16 bits                                       | 6 ch.          |
| URL:          | https://mail.ziggo.nl/appsuite/signin         |                |
| Notes:        |                                               |                |
| Expires:      | 8- 1-2015 0:00:00                             | •              |
| <u> </u>      | <u>o</u> ĸ                                    | <u>C</u> ancel |

Voor het aanmaken van een nieuwe groep

Ga op AB staan en met re muisknop kies je voor add group

| AB.kdbx - KeePass      |                                      |                          |         |          |            |          |              |       |  | - # * |
|------------------------|--------------------------------------|--------------------------|---------|----------|------------|----------|--------------|-------|--|-------|
| File Edit View Tools I | lelp                                 |                          |         |          |            |          |              |       |  |       |
| i 🖪 📴 🖬 💐 • 🔠 🕅 🞯      | 📴 📴 🔜 🔍 + 🗟 🗑 🛞 + 🐑 🞂 🔍 🎨 + 📓 Search |                          |         |          |            |          |              |       |  |       |
| 🗁 AB                   |                                      |                          | т       | itle,    | User Name  | Password | URL          | Notes |  |       |
| General                |                                      | Add Group                |         | mple En  | User Name  | ******   | http://keepa | Notes |  |       |
| Windows                | D                                    | Edit Group               |         | imple En | Michael321 | ******   | http://keepa |       |  |       |
| Internet               | 2                                    | Duplicate Group          |         |          |            |          |              |       |  |       |
| i eMail                | 6                                    | Delete Group             | Del     |          |            |          |              |       |  |       |
| 5 Homebanking          | 0                                    | Find in this Group Ctrl+ | Shift+F |          |            |          |              |       |  |       |
| Vervoer                |                                      |                          | Since 1 | -        |            |          |              |       |  |       |
| loterijen              | 8                                    | Print Group              |         |          |            |          |              |       |  |       |
| <b>C</b> ,             | ₫.                                   | Export                   |         | _        |            |          |              |       |  |       |
|                        |                                      | Rearrange                |         | •        |            |          |              |       |  |       |
|                        |                                      |                          |         |          |            |          |              |       |  |       |
|                        |                                      |                          |         |          |            |          |              |       |  |       |
|                        |                                      |                          |         |          |            |          |              |       |  |       |
|                        |                                      |                          |         |          |            |          |              |       |  |       |
|                        |                                      |                          |         |          |            |          |              |       |  |       |
|                        |                                      |                          |         |          |            |          |              |       |  |       |
|                        |                                      |                          |         |          |            |          |              |       |  |       |
|                        |                                      |                          |         |          |            |          |              |       |  |       |
|                        |                                      |                          |         |          |            |          |              |       |  |       |
|                        |                                      |                          |         |          |            |          |              |       |  |       |
|                        |                                      |                          |         |          |            |          |              |       |  |       |
|                        |                                      |                          |         |          |            |          |              |       |  |       |
|                        |                                      |                          |         |          |            |          |              |       |  |       |
|                        |                                      |                          |         |          |            |          |              |       |  |       |
|                        |                                      |                          |         |          |            |          |              |       |  |       |
|                        |                                      |                          |         |          |            |          |              |       |  |       |
|                        |                                      |                          |         |          |            |          |              |       |  |       |
|                        |                                      |                          |         |          |            |          |              |       |  |       |
|                        |                                      |                          |         |          |            |          |              |       |  |       |
|                        |                                      |                          |         |          |            |          |              |       |  |       |
|                        |                                      |                          |         |          |            |          |              |       |  |       |
|                        |                                      |                          |         |          |            |          |              |       |  |       |
|                        |                                      |                          |         |          |            |          |              |       |  |       |
|                        |                                      |                          |         |          |            |          |              |       |  |       |
|                        |                                      |                          |         |          |            |          |              |       |  |       |
| Jol 2 selected Ready.  |                                      |                          |         |          |            |          |              |       |  |       |
| 🕑 📋 🔍                  |                                      |                          |         |          |            |          |              |       |  |       |

In dit geval maken we een nieuwe groep Theater

| 🔒 Add Group 📃                          |  |  |  |  |  |  |  |  |
|----------------------------------------|--|--|--|--|--|--|--|--|
| Add Group<br>Create a new entry group. |  |  |  |  |  |  |  |  |
| General Notes Behavior Auto-Type       |  |  |  |  |  |  |  |  |
| Name: Theater                          |  |  |  |  |  |  |  |  |
| lcon:                                  |  |  |  |  |  |  |  |  |
|                                        |  |  |  |  |  |  |  |  |
| Expires: 8- 1-2015 0:00:00             |  |  |  |  |  |  |  |  |
|                                        |  |  |  |  |  |  |  |  |
| <u>O</u> K <u>C</u> ancel              |  |  |  |  |  |  |  |  |

| AB.kdbx* - KeePass                                                                                                    | a) A8.kdbx*-KeePass |           |          |     |       |  |  |  |          |           |                       |
|----------------------------------------------------------------------------------------------------|---------------------|-----------|----------|-----|-------|--|--|--|----------|-----------|-----------------------|
| Eile Edit View Iools Help                                                                                                    |                     |           |          |     |       |  |  |  |          |           |                       |
| □ 🔁 🖬   🛫 - [ ▲ ] 11 ⊕ - 11 ↔ [ ④ ] . Search                                                                                                    |                     |           |          |     |       |  |  |  |          |           |                       |
| AB     AF     AF | Tale                | User Name | Password | URL | Notes |  |  |  |          |           |                       |
|                                                                                                    |                     |           |          |     |       |  |  |  |          |           |                       |
|                                                                                                    |                     |           |          |     |       |  |  |  |          |           |                       |
|                                                                                                    |                     |           |          |     |       |  |  |  |          |           |                       |
| of U sected Ready.                                                                                                    |                     |           |          |     |       |  |  |  |          |           |                       |
|                                                                                                    |                     |           |          |     |       |  |  |  | <u> </u> | - 🖻 😫 🖗 л | ()) 15:23<br>8-1-2015 |

In de nieuwe groep maken we een nieuwe entry door in het re venster te klikken en dan op op de re muisknop en kies met li muisknop add entry

| A&kdbr" - KetPass                                                                                         |                                                           |           |                                                                                                    |                                                          |       |    |                   |  |  |       |           |                   |
|----------------------------------------------------------------------------------------------------|-----------------------------------------------------------|-----------|----------------------------------------------------------------------------------------------------|----------------------------------------------------------|-------|----|-------------------|--|--|-------|-----------|-------------------|
| File Edit View Tools Help                                                                                 |                                                           |           |                                                                                                    |                                                          |       |    |                   |  |  |       |           |                   |
| : 🛃 📴 🔜 💐 🕶 🔝 🕲 😁 - 🐑 🎂 🔍 🤻 - 🔒 Search                                                                    | □ 🔓 🖬 💐 + 🕼 🖩 🛞 + 🛍 4 0 0 0 0 0 0 0 0 0 0 0 0 0 0 0 0 0 0 |           |                                                                                                    |                                                          |       |    |                   |  |  |       |           |                   |
| A Goreral<br>Goreral<br>Windows<br>Marcet<br>Minetanking<br>Werkoer<br>Recycle Bin<br>Interiet<br>Treater | Tate                                                      | User Name | Password dd Entry Add E Create Create Create de: For Advanced de: For Advanced de: For Advanced de: For Advanced de: For Advanced for Advanced for A | URL Entry a new entry. Properties Auto-Ty 1-2015 0.00000 | Notes | Ск | Icon: P<br>20 ch. |  |  |       |           |                   |
|                                                                                                    |                                                           |           |                                                                                                    |                                                          |       |    |                   |  |  |       |           |                   |
| 0 of 0 selected Ready.                                                                                    |                                                           |           |                                                                                                    |                                                          |       |    |                   |  |  |       |           |                   |
| 🚱 🚞 🍳 🏉 🔯 🛛                                                                                               |                                                           |           |                                                                                                    |                                                          |       |    |                   |  |  | ≝ - P | 🕵 🖗 al () | 15:24<br>8-1-2015 |

Dan komen we in de nieuwe entry en geven dit een naam en vullen de gegevens voor zover mogelijk in.

| 🔒 Edit Entry  |                                               |            | ×              |
|---------------|-----------------------------------------------|------------|----------------|
|               | lit Entry<br>ou're editing an existing entry. | 0          | U.             |
| Entry Advance | ced Properties Auto-Type History              |            |                |
| Title:        | Theaterhotel                                  |            | Icon: 🔑        |
| User name:    | abrandst@home.nl                              |            |                |
| Password:     | •••••                                         |            | •••            |
| Repeat:       | •••••                                         |            | ę              |
| Quality:      | 31 bits                                       |            | 6 ch.          |
| URL:          | http://www.stadstheateralmelo.nl/inloggen     |            |                |
| Notes:        |                                               |            |                |
|               |                                               |            |                |
|               |                                               |            |                |
|               |                                               |            |                |
|               |                                               |            |                |
| Evoiree:      | 8. 1.2015 0·00·00                             |            |                |
| Expires.      | 0-1-2013 0.00.00                              |            |                |
| <u> </u>      |                                               | <u>0</u> K | <u>C</u> ancel |

Wanneer je dan een pagina wilt openen, ga dan naar de betreffende entry en klik hierop met de re muisknop en ga via URL  $\rightarrow$  naar Open with Google Chrome

| AB.kdbx* - KeePass                                                                                                    |                                                                                                    |                                 |  |  |  |  |  |  |  |
|----------------------------------------------------------------------------------------------------|----------------------------------------------------------------------------------------------------|---------------------------------|--|--|--|--|--|--|--|
| File Edit View Tools Help                                                                                                    |                                                                                                    |                                 |  |  |  |  |  |  |  |
| 🗄 🔂 🔂 📢 🕶 🔒 👔 🥮 🕶 🐑 🎂 🔍 👯 📓 Search                                                                                                    | 🔒 📴 🔜 💐 📲 🛞 월 🥮 🖓 👘 📲 Search                                                                                                    |                                 |  |  |  |  |  |  |  |
| Image: Second Second | Table     User Name     Personnel     URL     Notes                                                                                             |                                 |  |  |  |  |  |  |  |
| (sroup: <u>ineater</u> , litle: Theaterhotel, User Name: abrandst@home.nl, Passw                                                                                                    | ore: """"", URL: <u>http://www.stadstheateralmelo.nl/mloggers</u> , Creation Time: 8-1-2015 15:25:18, Last Modification Time: 8-1-2015 15:28:24 |                                 |  |  |  |  |  |  |  |
| 1 of 1 selected Ready.                                                                                                    |                                                                                                    |                                 |  |  |  |  |  |  |  |
| 🚱 📋 O 🔗 💿 🔝 🛛                                                                                                    |                                                                                                    | 🥌 🔺 🏴 😤 😭 📶 🌒 15:31<br>8-1-2015 |  |  |  |  |  |  |  |

Daarna opent de opgegeven pagina zich in Google Chrome, in dit geval <u>http://www.stadstheateralmelo.nl/inloggen</u>

| () AR bills & KanRare                                                                                                    |                                            |  |  |  |  |  |  |  |  |
|----------------------------------------------------------------------------------------------------|--------------------------------------------|--|--|--|--|--|--|--|--|
| Stadstheater Almelo ×                                                                                                    |                                            |  |  |  |  |  |  |  |  |
| 🗧 🔶 🔁 🗋 www.stadstheateralmelo.nl/inloggen                                                                                                    | ☆ 🖸 =                                      |  |  |  |  |  |  |  |  |
| 👬 Apps 💆 Annhevolen website. 🗅 196,158.128 - Ask D liensten voor kleine 🗋 Google 🗋 MSN.com 🎍 Rabobank - Internet 🗅 Radiogids 🗋 rabobank 🗋 Gemporteerd uit Int |                                            |  |  |  |  |  |  |  |  |
| X A VELIS DECE PAGINA IS E PACEBOOK                                                                                                    |                                            |  |  |  |  |  |  |  |  |
|                                                                                                    | Inloggen Overons Vacatures Contact         |  |  |  |  |  |  |  |  |
| [heater Hotel                                                                                                    | Winkelwagen                                |  |  |  |  |  |  |  |  |
| Theater Hotel Voorstellingen                                                                                                    | Theaterarrangementen Actueel Vriendenkring |  |  |  |  |  |  |  |  |
|                                                                                                    |                                            |  |  |  |  |  |  |  |  |
|                                                                                                    | INLOGGEN                                   |  |  |  |  |  |  |  |  |
|                                                                                                    | E-mailadres                                |  |  |  |  |  |  |  |  |
|                                                                                                    | Wachtwoord                                 |  |  |  |  |  |  |  |  |
|                                                                                                    | Registreren, Wachtwoord vergeten Inloggen  |  |  |  |  |  |  |  |  |
| Ğ                                                                                                    | Inloggen met Facebook                      |  |  |  |  |  |  |  |  |
|                                                                                                    |                                            |  |  |  |  |  |  |  |  |
| 🚱 🚞 🧿 🍐 💽 🚇                                                                                                    | 🕮 - 🏴 🚱 🕅 🐠 👫 1532                         |  |  |  |  |  |  |  |  |

Wanneer je de cursor plaats in het veld username(gebruikersnaam) en je gaat dan terug naar de entry van het theATERHOTEL, KIES J MET DE RE MUISKNOP VOOR PERFORM AUTOTYPE.

| AB.kdbx* - KeePass                                                       |             |                      |                   |                    |                  |                                                         | - # 💌                                 |
|--------------------------------------------------------------------------|-------------|----------------------|-------------------|--------------------|------------------|---------------------------------------------------------|---------------------------------------|
| File Edit View Tools Help                                                |             |                      |                   |                    |                  |                                                         |                                       |
| 💽 📴 🔜 💐 - 🔒 👔 🥮 - 🐑 🎂 🔍 🤻 - 🚨 Search                                     |             |                      |                   |                    |                  |                                                         |                                       |
| 🗁 AB                                                                     | Title       | User Name            | Password          | URL                | Notes            |                                                         |                                       |
| Ceneral General                                                          | The         | die abrandst@b       | *******           | http://www         |                  | 1                                                       |                                       |
| Windows                                                                  | 6           | Copy User Name       | Ctrl+B            |                    |                  | -                                                       |                                       |
| Vetwork                                                                  | 2           | Copy Password        | Ctrl+C            |                    |                  |                                                         |                                       |
| aMail                                                                    |             | URL(s)               | •                 |                    |                  |                                                         |                                       |
| % Homebanking                                                            | 1           | Perform Auto-Tv      | e Ctrl+V          |                    |                  |                                                         |                                       |
| Carlos Vervoer                                                           |             |                      |                   |                    |                  |                                                         |                                       |
| Recycle Bin                                                              |             | Add Entry            | Ctrl+1            |                    |                  |                                                         |                                       |
| ion Interijen                                                            |             | Edit/View Entry      | Keturn            |                    |                  |                                                         |                                       |
| u ineater                                                                | 8           | Duplicate Entry      |                   |                    |                  |                                                         |                                       |
|                                                                          | 4           | Delete Entry         | Del               |                    |                  |                                                         |                                       |
|                                                                          |             | Selected Entries     | •                 |                    |                  |                                                         |                                       |
|                                                                          |             | Select All           | Ctrl+A            |                    |                  |                                                         |                                       |
|                                                                          |             | Clipboard            | •                 |                    |                  |                                                         |                                       |
|                                                                          |             | Rearrange            | •                 |                    |                  |                                                         |                                       |
|                                                                          |             |                      |                   |                    |                  |                                                         |                                       |
|                                                                          |             |                      |                   |                    |                  |                                                         |                                       |
|                                                                          |             |                      |                   |                    |                  |                                                         |                                       |
|                                                                          |             |                      |                   |                    |                  |                                                         |                                       |
|                                                                          |             |                      |                   |                    |                  |                                                         |                                       |
|                                                                          |             |                      |                   |                    |                  |                                                         |                                       |
|                                                                          |             |                      |                   |                    |                  |                                                         |                                       |
|                                                                          |             |                      |                   |                    |                  |                                                         |                                       |
|                                                                          |             |                      |                   |                    |                  |                                                         |                                       |
|                                                                          |             |                      |                   |                    |                  |                                                         |                                       |
|                                                                          |             |                      |                   |                    |                  |                                                         |                                       |
|                                                                          |             |                      |                   |                    |                  |                                                         |                                       |
|                                                                          |             |                      |                   |                    |                  |                                                         |                                       |
|                                                                          |             |                      |                   |                    |                  |                                                         |                                       |
|                                                                          |             |                      |                   |                    |                  |                                                         |                                       |
| Group: Theater, Title: Theaterhotel, User Name: abrandst@home.nl, Passwo | ord: ****** | , URL: http://www.st | adstheateralmelo. | .nl/inloggen, Crea | ion Time: 8-1-20 | 015 15:25:18, Last Modification Time: 8-1-2015 15:28:24 |                                       |
|                                                                          |             |                      |                   |                    |                  |                                                         |                                       |
|                                                                          |             |                      |                   |                    |                  |                                                         |                                       |
|                                                                          |             |                      |                   |                    |                  |                                                         |                                       |
|                                                                          |             |                      |                   |                    |                  |                                                         |                                       |
| 1 of 1 selected Ready.                                                   |             |                      |                   |                    |                  |                                                         |                                       |
|                                                                          |             |                      |                   |                    |                  |                                                         | 15:35                                 |
|                                                                          |             | <b>y</b>             |                   |                    |                  |                                                         | ••• • • • • • • • • • • • • • • • • • |

Automatisch wordt dan de username en het ww gevuld, waarna de inlog is voltooid.

| 6 | I AR Idhv <sup>*</sup> - VaaQarr                                                   |                                                                                                    |
|---|------------------------------------------------------------------------------------|----------------------------------------------------------------------------------------------------|
|   | 🔍 🚴 Stadstheater Almelo 🛛 🗙 🔚                                                      |                                                                                                    |
|   | ← → C 🗋 www.stadstheateralmelo.nl/inloggen                                         | ☆ 🗹 = –                                                                                             |
|   | 🔛 Apps 👂 Aanbevolen website 🗋 196,168.1.254 - Ask.c 🗋 Diensten voor kleine 🗋 Googl | e 🗅 MSN.com 👃 Rabobank - Internet 🗅 Radiogids 🕒 rabobank 🕒 www.buienradar.nl 🦲 Geimporteerd uit Int |
|   | X A Strategy Velus                                                                 | Î.                                                                                                  |
|   |                                                                                    | Inloggen Over ons Vacatures Contact                                                                 |
|   | These Hotel                                                                        | Winkelwagen                                                                                         |
|   | ALMELO                                                                             | **************************************                                                              |
|   | Theater Hotel Voorstellingen                                                       | Theaterarrangementen Actueel Vriendenkring                                                          |
|   |                                                                                    |                                                                                                    |
|   |                                                                                    | INLOGGEN                                                                                            |
|   |                                                                                    | De combinatie van gebruikersnaam en wachtwoord is<br>orgeldig                                       |
|   |                                                                                    | E-mailadres                                                                                         |
|   |                                                                                    | abrandst@home.nl                                                                                    |
|   |                                                                                    |                                                                                                    |
|   |                                                                                    |                                                                                                    |
| G |                                                                                    |                                                                                                    |
|   |                                                                                    | Registreren, Wachtwoord vergeten Inloggen                                                           |
|   |                                                                                    | Inloncen met Facebook                                                                               |
|   |                                                                                    | megger net raccook                                                                                  |
| 1 | www.stadstheateralmelo.nl/home                                                     |                                                                                                    |
| K | 🌝 🔛 🥝 🔘 🕲                                                                          | 📾 🔺 🏴 🚱 🔐 adi 🌒 1533                                                                                |